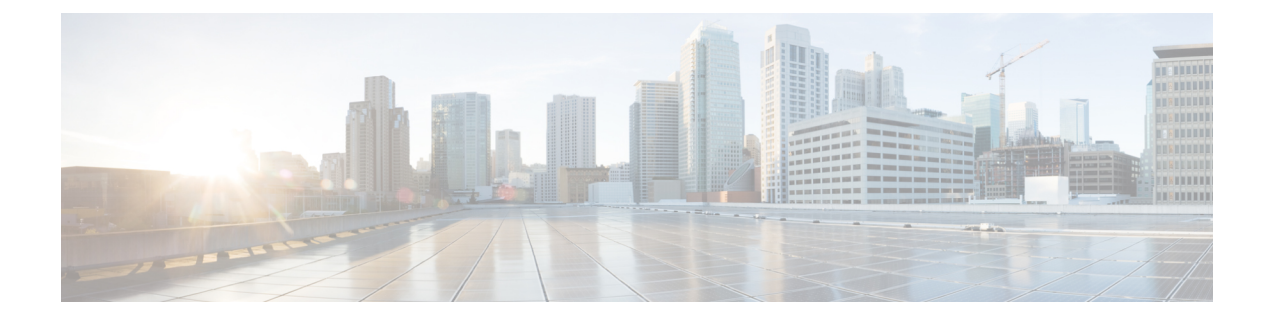

# **Configuring Web-Based Authentication**

The Web-Based Authentication feature, also known as web authentication proxy, authenticates end users on host systems that do not run the IEEE 802.1x supplicant.

- Finding Feature Information, on page 1
- Information About Web-Based Authentication, on page 1
- How to Configure Web-Based Authentication, on page 16
- Configuration Examples for Web-Based Authentication, on page 30
- Additional References for Web-Based Authentication, on page 32
- Feature Information for Web-Based Authentication, on page 32

## **Finding Feature Information**

Your software release may not support all the features documented in this module. For the latest caveats and feature information, see Bug Search Tool and the release notes for your platform and software release. To find information about the features documented in this module, and to see a list of the releases in which each feature is supported, see the feature information table at the end of this module.

Use Cisco Feature Navigator to find information about platform support and Cisco software image support. To access Cisco Feature Navigator, go to http://www.cisco.com/go/cfn. An account on Cisco.com is not required.

## Information About Web-Based Authentication

## **Web-Based Authentication Overview**

Use the web-based authentication feature, known as web authentication proxy, to authenticate end users on host systems that do not run the IEEE 802.1x supplicant.

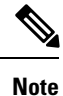

You can configure web-based authentication on Layer 2 and Layer 3 interfaces.

When you initiate an HTTP session, web-based authentication intercepts ingress HTTP packets from the host and sends an HTML login page to the users. The users enter their credentials, which the web-based authentication feature sends to the authentication, authorization, and accounting (AAA) server for authentication.

If authentication succeeds, web-based authentication sends a Login-Successful HTML page to the host and applies the access policies returned by the AAA server.

If authentication fails, web-based authentication forwards a Login-Fail HTML page to the user, prompting the user to retry the login. If the user exceeds the maximum number of attempts, web-based authentication forwards a Login-Expired HTML page to the host, and the user is placed on a watch list for a waiting period.

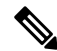

Note HTTPS traffic interception for central web authentication redirect is not supported.

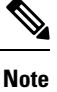

You should use global parameter-map (for method-type, custom, and redirect) only for using the same web authentication methods like consent, web consent, and webauth, for all the clients and SSIDs. This ensures that all the clients have the same web-authentication method.

If the requirement is to use Consent for one SSID and Web-authentication for another SSID, then you should use two named parameter-maps. You should configure Consent in first parameter-map and configure webauth in second parameter-map.

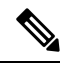

**Note** The traceback that you receive when webauth client tries to do authentication does not have any performance or behavioral impact. It happens rarely when the context for which FFM replied back to EPM for ACL application is already dequeued (possibly due to timer expiry) and the session becomes 'unauthorized'.

Based on where the web pages are hosted, the local web authention can be categorozied as follows:

- Internal—The internal default HTML pages (Login, Success, Fail, and Expire) in the controller are used during the local web authentication.
- Customized—The customized web pages (Login, Success, Fail, and Expire) are downloaded onto the controller and used during the local web authentication.
- External—The customized web pages are hosted on the external web server instead of using the in-built
  or custom web pages.

Based on the various web authentication pages, the types of web authentication are as follows:

- *Webauth*—This is a basic web authentication. Herein, the controller presents a policy page with the user name and password. You need to enter the correct credentials to access the network.
- *Consent or web-passthrough*—Herein, the controller presents a policy page with the Accept or Deny buttons. You need to click the Accept button to access the network.
- *Webconsent*—This is a combination of webauth and consent web authentication types. Herein, the controller presents a policy page with Accept or Deny buttons along with user name or password. You need to enter the correct credentials and click the Accept button to access the network.

### **Device Roles**

With web-based authentication, the devices in the network have these specific roles:

- *Client*—The device (workstation) that requests access to the LAN and the services and responds to requests from the switch. The workstation must be running an HTML browser with Java Script enabled.
- *Authentication server*—Authenticates the client. The authentication server validates the identity of the client and notifies the switch that the client is authorized to access the LAN and the switch services or that the client is denied.
- *Switch*—Controls the physical access to the network based on the authentication status of the client. The switch acts as an intermediary (proxy) between the client and the authentication server, requesting identity information from the client, verifying that information with the authentication server, and relaying a response to the client.

#### Figure 1: Web-Based Authentication Device Roles

This figure shows the roles of these devices in a

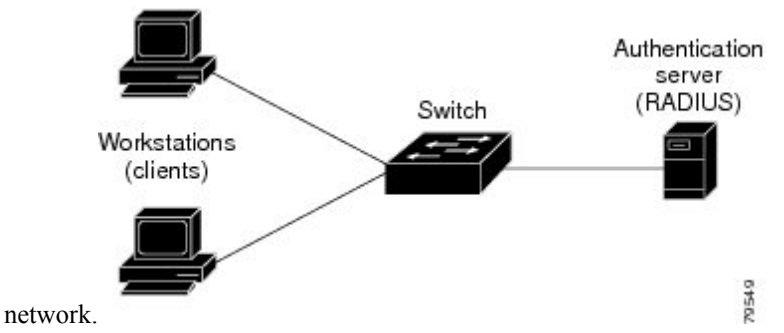

### **Host Detection**

The switch maintains an IP device tracking table to store information about detected hosts.

By default, the IP device tracking feature is disabled on a switch. You must enable the IP device tracking feature to use web-based authentication.

For Layer 2 interfaces, web-based authentication detects IP hosts by using these mechanisms:

- ARP based trigger—ARP redirect ACL allows web-based authentication to detect hosts with a static IP address or a dynamic IP address.
- Dynamic ARP inspection
- DHCP snooping—Web-based authentication is notified when the switch creates a DHCP-binding entry for the host.

### **Session Creation**

When web-based authentication detects a new host, it creates a session as follows:

• Reviews the exception list.

Note

If the host IP is included in the exception list, the policy from the exception list entry is applied, and the session is established.

· Reviews for authorization bypass

If the host IP is not on the exception list, web-based authentication sends a nonresponsive-host (NRH) request to the server.

If the server response is access accepted, authorization is bypassed for this host. The session is established.

• Sets up the HTTP intercept ACL

If the server response to the NRH request is access rejected, the HTTP intercept ACL is activated, and the session waits for HTTP traffic from the host.

### **Authentication Process**

When you enable web-based authentication, these events occur:

- The user initiates an HTTP session.
- The HTTP traffic is intercepted, and authorization is initiated. The switch sends the login page to the user. The user enters a username and password, and the switch sends the entries to the authentication server.
- If the authentication succeeds, the switch downloads and activates the user's access policy from the authentication server. The login success page is sent to the user.
- If the authentication fails, the switch sends the login fail page. The user retries the login. If the maximum number of attempts fails, the switch sends the login expired page, and the host is placed in a watch list. After the watch list times out, the user can retry the authentication process.
- If the authentication server does not respond to the switch, and if an AAA fail policy is configured, the switch applies the failure access policy to the host. The login success page is sent to the user.
- The switch reauthenticates a client when the host does not respond to an ARP probe on a Layer 2 interface, or when the host does not send any traffic within the idle timeout on a Layer 3 interface.
- The feature applies the downloaded timeout or the locally configured session timeout.

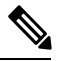

**Note** Beginning with Cisco IOS XE Denali 16.1.1 and later, the default session timeout value for web-based authentication on WLC is 1800 seconds. The default session timeout value was infinite seconds, prior to Cisco IOS XE Denali 16.1.1.

- If the terminate action is RADIUS, the feature sends a nonresponsive host (NRH) request to the server. The terminate action is included in the response from the server.
- If the terminate action is default, the session is dismantled, and the applied policy is removed.

### **Using Authentication Proxy**

The authentication proxy feature requires some user interaction on the client host. The table below describes the interaction of the authentication proxy with the client host.

| Authentication Proxy<br>Action with Client | Description                                                                                                    |
|--------------------------------------------|----------------------------------------------------------------------------------------------------|
| Triggering on HTTP connections             | If a user is not currently authenticated at the firewall router, any HTTP connection initiated by the user triggers the authentication proxy. If the user is already authenticated, the authentication proxy is transparent to the user.                                                                                                    |
| Logging in using the login page            | Triggering the authentication proxy generates an HTML-based login page. The user must enter a username and password to be authenticated with the AAA server. The Authentication Proxy Login Page figure, in the How the Authentication Proxy Works module, illustrates the authentication proxy login page.                                                                                                    |
| Authenticating the user at the client      | Following the login attempt, the authentication proxy action can vary depending<br>on whether JavaScript is enabled in the browser. If JavaScript is enabled, and<br>authentication is successful, the authentication proxy displays a message indicating<br>the status of the authentication as shown in the Authentication Proxy Login Status<br>Message figure, in the How the Authentication Proxy Works module. After the<br>authentication status is displayed, the proxy automatically completes the HTTP<br>connection. |
|                                            | If JavaScript is disabled, and authentication is successful, the authentication proxy generates a popup window with additional instructions for completing the connection. See the Authentication Proxy Login Status Message with JavaScript Disabled figure, in the Secure Authentication module.                                                                                                    |
|                                            | If authentication is unsuccessful in any case, the user must log in again from the login page.                                                                                                    |

Table 1: Authentication Proxy Interaction with the Client Host

### When to Use the Authentication Proxy

The following are some situations in which you can use the authentication proxy:

- You want to manage access privileges on an individual (per-user) basis using the services provided by the authentication servers instead of configuring access control based on host IP address or global access policies. Authenticating and authorizing users from any host IP address also allows network administrators to configure host IP addresses using DHCP.
- You want to authenticate and authorize local users before permitting access to intranet or Internet services.
- You want to authenticate and authorize remote users before permitting access to local services.
- You want to control access for specific extranet users. For example, you might want to authenticate and authorize the financial officer of a corporate partner with one set of access privileges while authorizing the technology officer for that same partner to use another set of access privileges.
- You want to use the authentication proxy in conjunction with VPN client software to validate users and to assign specific access privileges.
- You want to use the authentication proxy in conjunction with AAA accounting to generate "start" and "stop" accounting records that can be used for billing, security, or resource allocation purposes, thereby allowing users to track traffic from the authenticated hosts.

### **Applying Authentication Proxy**

Apply the authentication proxy in the inbound direction at any interface on the router where you want per-user authentication and authorization. Applying the authentication proxy inbound at an interface causes it to intercept the initial connection request from an user, before that request is subjected to any other processing. If the user fails to gain authentication with the AAA server, the connection request is dropped.

How you apply the authentication proxy depends on your security policy. For example, you can block all traffic through an interface and enable the authentication proxy feature to require authentication and authorization for all user-initiated HTTP connections. Users are authorized for services only after successful authentication with the AAA server.

The authentication proxy feature also allows you to use standard access lists to specify a host or group of hosts whose initial HTTP traffic triggers the proxy.

The figure below shows the authentication proxy applied at the LAN interface with all network users required to be authenticated upon the initial connection (all traffic is blocked at each interface).

#### Figure 2: Applying the Authentication Proxy at the Local Interface

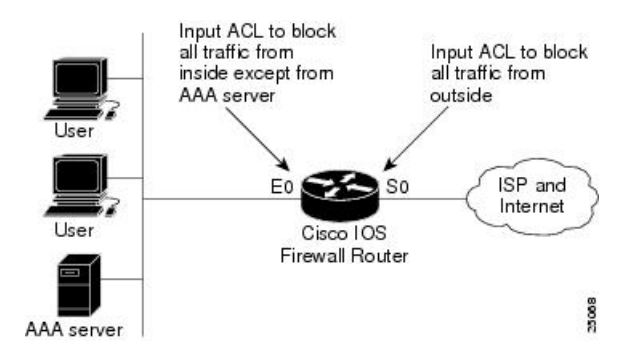

The figure below shows the authentication proxy applied at the dial-in interface with all network traffic blocked at each interface.

#### Figure 3: Applying the Authentication Proxy at an Outside Interface

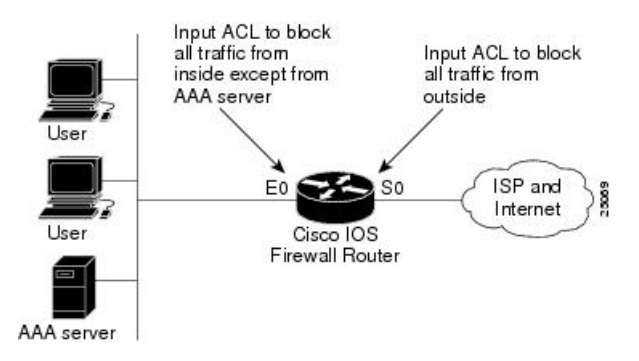

### **Local Web Authentication Banner**

With Web Authentication, you can create a default and customized web-browser banners that appears when you log in to a switch.

The banner appears on both the login page and the authentication-result pop-up pages. The default banner messages are as follows:

- Authentication Successful
- Authentication Failed
- Authentication Expired

The Local Web Authentication Banner can be configured in legacy and new-style (Session-aware) CLIs as follows:

- Legacy mode—Use the ip admission auth-proxy-banner http global configuration command.
- New-style mode—Use the parameter-map type webauth global banner global configuration command.

The default banner *Cisco Systems* and *Switch host-name Authentication* appear on the Login Page. *Cisco Systems* appears on the authentication result pop-up page.

Figure 4: Authentication Successful Banner

| File Edit View Pavontes Tools Help |                                      |                  |
|------------------------------------|--------------------------------------|------------------|
| 🕲 Back 🕤 🕥 - 💽 🛃 🏠 🔎 Se            | arch 🐈 Favorites 🧑 🎓 🍓 🛃 🖏           |                  |
| Address 🕘 http://22.0.0.1,         |                                      | 💽 🄁 Go 🛛 Links 🂙 |
| Cisco Systems                      |                                      |                  |
| Sunil-sw1 Authentication           | 🗿 Success Page - Microsof Untern 🗐 🗖 |                  |
| Usemame: webauth                   | Cisco Systems                        |                  |
| Password:                          |                                      |                  |
| OK                                 | Authentication                       |                  |
|                                    | Successful !                         |                  |
|                                    | DONE                                 |                  |
|                                    |                                      |                  |
|                                    |                                      |                  |
|                                    |                                      |                  |

The banner can be customized as follows:

- Add a message, such as switch, router, or company name to the banner:
  - Legacy mode—Use the **ip admission auth-proxy-banner http** *banner-text*global configuration command.
  - New-style mode—Use the **parameter-map type webauth global banner** global configuration command.
- Add a logo or text file to the banner:
  - Legacy mode—Use the **ip admission auth-proxy-banner http** *file-path* global configuration command.
  - New-style mode—Use the **parameter-map type webauth global banner** global configuration command.

#### Figure 5: Customized Web Banner

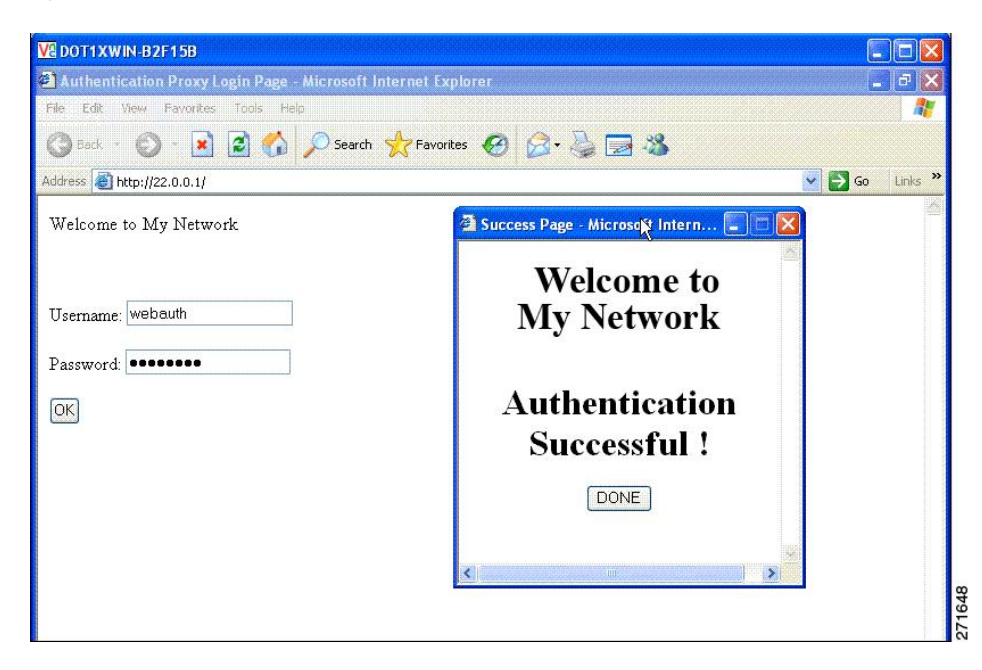

If you do not enable a banner, only the username and password dialog boxes appear in the web authentication login screen, and no banner appears when you log into the switch.

Figure 6: Login Screen With No Banner

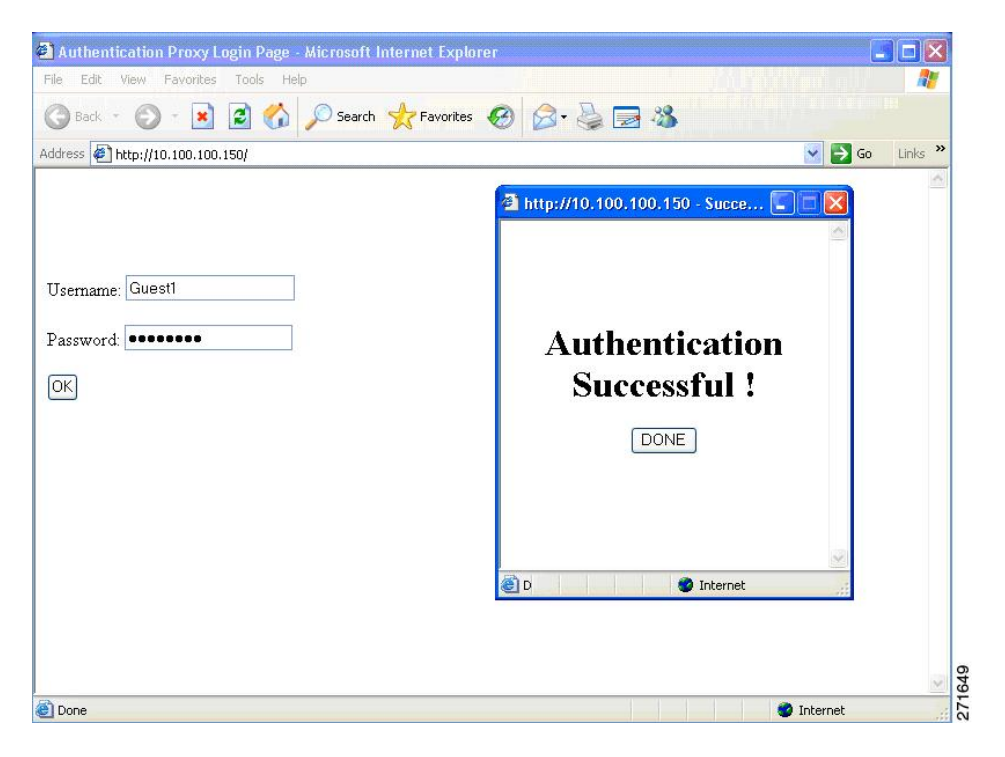

### Web Authentication Customizable Web Pages

During the web-based authentication process, the switch internal HTTP server hosts four HTML pages to deliver to an authenticating client. The server uses these pages to notify you of these four-authentication process states:

- Login—Your credentials are requested.
- Success—The login was successful.
- Fail—The login failed.
- Expire—The login session has expired because of excessive login failures.

#### Guidelines

- You can substitute your own HTML pages for the default internal HTML pages.
- You can use a logo or specify text in the login, success, failure, and expire web pages.
- On the banner page, you can specify text in the login page.
- The pages are in HTML.
- You must include an HTML redirect command in the success page to access a specific URL.
- The URL string must be a valid URL (for example, http://www.cisco.com). An incomplete URL might
  cause page not found or similar errors on a web browser.
- If you configure web pages for HTTP authentication, they must include the appropriate HTML commands (for example, to set the page time out, to set a hidden password, or to confirm that the same page is not submitted twice).
- The CLI command to redirect users to a specific URL is not available when the configured login form is enabled. The administrator should ensure that the redirection is configured in the web page.
- If the CLI command redirecting users to specific URL after authentication occurs is entered and then the command configuring web pages is entered, the CLI command redirecting users to a specific URL does not take effect.
- Configured web pages can be copied to the switch boot flash or flash.
- On stackable switches, configured pages can be accessed from the flash on the stack master or members.
- The login page can be on one flash, and the success and failure pages can be another flash (for example, the flash on the stack master or a member).
- You must configure all four pages.
- The banner page has no effect if it is configured with the web page.
- All of the logo files (image, flash, audio, video, and so on) that are stored in the system directory (for example, flash, disk0, or disk) and that must be displayed on the login page must use *web auth <filename>* as the file name.
- The configured authentication proxy feature supports both HTTP and SSL.

You can substitute your HTML pages for the default internal HTML pages. You can also specify a URL to which users are redirected after authentication occurs, which replaces the internal Success page.

#### Figure 7: Customizable Authentication Page

| cisco "                                                                                                    |           |
|----------------------------------------------------------------------------------------------------|-----------|
| is internet web site is provided as a public service. It is intended for use by the public for viewing and retrieving information only. Unless<br>leavies indicated, all information on this site is considered public information and may be copied or distributed.<br>sitors should know that use of this site is collected for analytical and statistical purposes, such as assessing what information is of most and<br>interest, determining technical design specifications, and identifying system employs software programs to monitor network traffic to identify<br>authorized attempts to upload or change information, or otherwise cause damage. data logs will only be used to identify individual users<br>d their usage habits for authorized law enforcement investigations or national security purposes. These logs are scheduled for regular<br>struction in accordance with Company Guidelines. | Username: |

#### **Authentication Proxy Web Page Guidelines**

When configuring customized authentication proxy web pages, follow these guidelines:

- To enable the custom web pages feature, specify all four custom HTML files. If you specify fewer than four files, the internal default HTML pages are used.
- The four custom HTML files must be present on the flash memory of the switch. The maximum size of each HTML file is 8 KB.
- Any images on the custom pages must be on an accessible HTTP server. Configure an intercept ACL within the admission rule.
- Any external link from a custom page requires configuration of an intercept ACL within the admission rule.
- To access a valid DNS server, any name resolution required for external links or images requires configuration of an intercept ACL within the admission rule.
- If the custom web pages feature is enabled, a configured auth-proxy-banner is not used.
- If the custom web pages feature is enabled, the redirection URL for successful login feature is not available.
- To remove the specification of a custom file, use the **no** form of the command.

Because the custom login page is a public web form, consider these guidelines for the page:

- The login form must accept user entries for the username and password and must show them as **uname** and **pwd**.
- The custom login page should follow best practices for a web form, such as page timeout, hidden password, and prevention of redundant submissions.

#### **Redirection URL for Successful Login Guidelines**

When configuring a redirection URL for successful login, consider these guidelines:

- If the custom authentication proxy web pages feature is enabled, the redirection URL feature is disabled and is not available in the CLI. You can perform redirection in the custom-login success page.
- If the redirection URL feature is enabled, a configured auth-proxy-banner is not used
- To remove the specification of a redirection URL, use the no form of the command.
- If the redirection URL is required after the web-based authentication client is successfully authenticated, then the URL string must start with a valid URL (for example, http://) followed by the URL information. If only the URL is given without http://, then the redirection URL on successful authentication might cause page not found or similar errors on a web browser.

### Web Authentication Redirection to Original URL Overview

The Web Authentication Redirection to Original URL feature enables networks to redirect guest users to the URL that they had originally requested. This feature is enabled by default and requires no configuration.

Guest networks are network connections provided by an enterprise to allow their guests to gain access to the Internet and to their own enterprise networks without compromising the security of the host enterprise. Guest users of an enterprise network can connect to the guest access network through either a wired Ethernet connection or a wireless connection.

Guest access uses a captive portal to gather all web requests made by guests and redirect these requests to one of the guest on-boarding web pages. When guests successfully complete the guest workflow, they are redirected to the page that they had originally requested.

The originally requested URL is passed as metadata along with the Cisco Identity Services Engine (ISE) guest access redirect URL. The Cisco ISE is a security policy management and control platform. It automates and simplifies access control and security compliance for wired, wireless, and VPN connectivity. The requested URL is added at the end of the Cisco ISE guest URL so that the device can send the redirect URL to the guest client. The Cisco ISE parses the URL and redirects the guest to the original URL after completing the on-boarding.

The following is an example of a redirect URL along with the original requested URL:

https://10.64.67.92:8443/guestportal/gateway?sessionId=0920269E000000B0002426B&action=cwa&redirect\_ url=http://www.cisco.com/

In this example, the URL, https://10.64.67.92:8443/guestportal/gateway?sessionId= 0920269E0000000B0002426B&action=cwa is the URL for the guest portal, "&" tells the browser that what follows is a list of name value pairs, and redirect\_url=http://www.cisco.com identifies the URL that the user originally requested and to which the user is redirected after completing the guest workflow.

This illustration displays the packet flow that redirects a user to the originally requested URL:

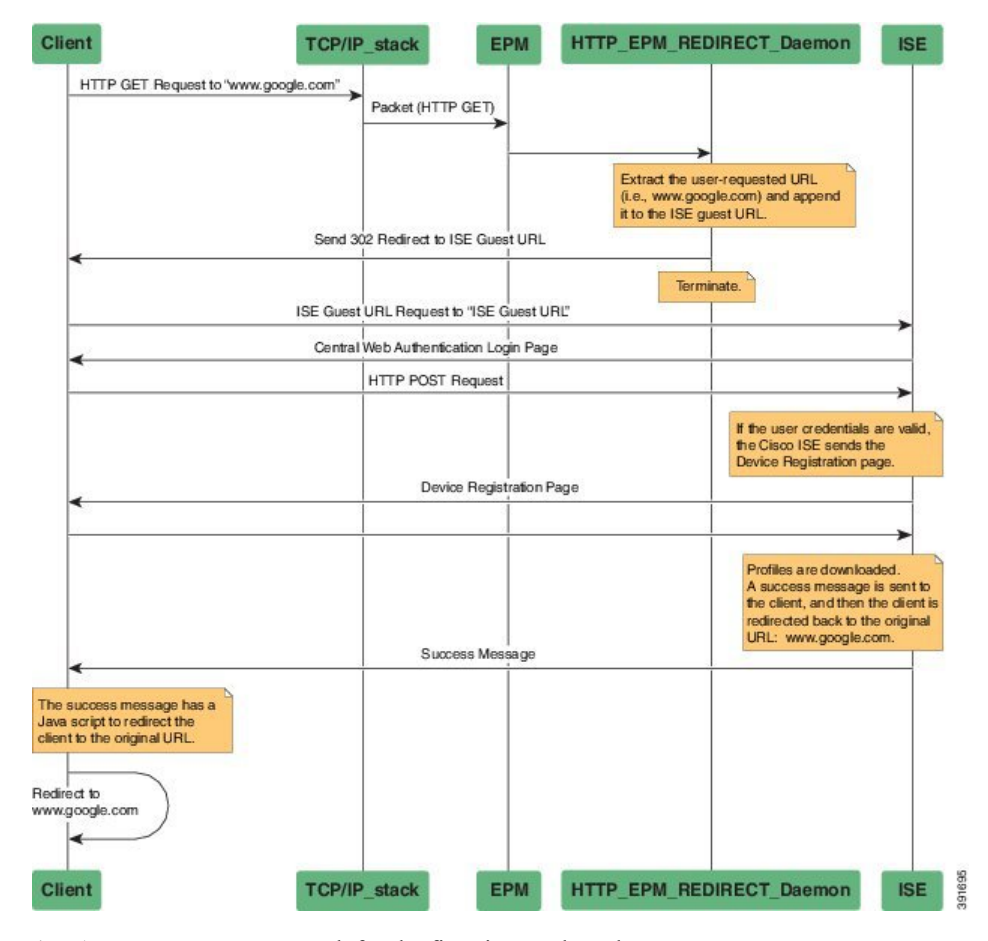

#### Figure 8: Original URL Redirection Packet Flow

- 1. A user accesses a network for the first time and sends an HTTP request to access www.google.com. When the user first accesses the network, a MAC authentication bypass (MAB) is triggered and the MAC address is sent to the Cisco ISE.
- The Cisco ISE returns a RADIUS access-accept message (even if the MAC address is not received) along with the redirect access control list (ACL), the ACL-WEBAUTH-REDIRECT message, and the guest web portal URL to the device.

The RADIUS message instructs the device to open a port that is restricted based on the configured port and the redirect ACLs, for regular network traffic.

- **3.** When the user launches a web browser, the device intercepts the HTTP traffic and redirects the browser to the Cisco ISE central web authentication (CWA) guest web portal URL; the user-requested URL is extracted and appended to the Cisco ISE guest URL.
- 4. When the user is authenticated, the Cisco ISE sends the Device Registration page to the user. The user enters the required information, and the page is returned to the Cisco ISE. The Cisco ISE downloads user profiles and redirects the user to the originally requested URL: www.google.com.

### Web-based Authentication Interactions with Other Features

#### 802.1x Authentication

These are the 802.1x authentication configuration guidelines:

- When 802.1x authentication is enabled, ports are authenticated before any other Layer 2 or Layer 3 features are enabled.
- If the VLAN to which an 802.1x-enabled port is assigned changes, this change is transparent and does not affect the switch. For example, this change occurs if a port is assigned to a RADIUS server-assigned VLAN and is then assigned to a different VLAN after re-authentication.

If the VLAN to which an 802.1x port is assigned to shut down, disabled, or removed, the port becomes unauthorized. For example, the port is unauthorized after the access VLAN to which a port is assigned shuts down or is removed.

- The 802.1x protocol is supported on Layer 2 static-access ports, voice VLAN ports, and Layer 3 routed ports, but it is not supported on these port types:
  - Dynamic ports—A port in dynamic mode can negotiate with its neighbor to become a trunk port. If you try to enable 802.1x authentication on a dynamic port, an error message appears, and 802.1x authentication is not enabled. If you try to change the mode of an 802.1x-enabled port to dynamic, an error message appears, and the port mode is not changed.
  - EtherChannel port—Do not configure a port that is an active or a not-yet-active member of an EtherChannel as an 802.1x port. If you try to enable 802.1x authentication on an EtherChannel port, an error message appears, and 802.1x authentication is not enabled.
  - Switched Port Analyzer (SPAN) and Remote SPAN (RSPAN) destination ports—You can enable 802.1x authentication on a port that is a SPAN or RSPAN destination port. However, 802.1x authentication is disabled until the port is removed as a SPAN or RSPAN destination port. You can enable 802.1x authentication on a SPAN or RSPAN source port.
- Before globally enabling 802.1x authentication on a switch by entering the **dot1x system-auth-control** global configuration command, remove the EtherChannel configuration from the interfaces on which 802.1x authentication and EtherChannel are configured.
- Cisco IOS Release 12.2(55)SE and later supports filtering of system messages related to 802.1x authentication.

#### **AAA Accounting with Authentication Proxy**

Using the authentication proxy, you can generate "start" and "stop" accounting records with enough information to be used for billing and security auditing purposes. Thus, you can monitor the actions of authenticated hosts that use the authentication proxy service.

When an authentication proxy cache and associated dynamic access control lists (ACLs) are created, the authentication proxy will start to track the traffic from the authenticated host. Accounting saves data about this event in a data structure stored with the data of other users. If the accounting start option is enabled, you can generate an accounting record (a "start" record) at this time. Subsequent traffic from the authenticated host will be recorded when the dynamic ACL created by the authentication proxy receives the packets.

When an authentication proxy cache expires and is deleted, additional data, such as elapsed time, is added to the accounting information and a "stop" record is sent to the server. At this point, the information is deleted from the data structure.

|                      | The accounting records for the authentication proxy user session are related to the cache and the dynamic ACL usage.                                                                                                    |
|----------------------|----------------------------------------------------------------------------------------------------|
| ACLs                 |                                                                                                    |
|                      | If you configure a VLAN ACL or a Cisco IOS ACL on an interface, the ACL is applied to the host traffic only after the web-based authentication host policy is applied.                                                                                                    |
|                      | For Layer 2 web-based authentication, it is more secure, though not required, to configure a port ACL (PACL) as the default access policy for ingress traffic from hosts connected to the port. After authentication, the web-based authentication host policy overrides the PACL. The Policy ACL is applied to the session even if there is no ACL configured on the port. |
|                      | You cannot configure a MAC ACL and web-based authentication on the same interface.                                                                                                    |
|                      | You cannot configure web-based authentication on a port whose access VLAN is configured for VACL capture.                                                                                                    |
| Context-Based Access | s Control                                                                                                    |
|                      | Web-based authentication cannot be configured on a Layer 2 port if context-based access control (CBAC) is configured on the Layer 3 VLAN interface of the port VLAN.                                                                                                    |
| EtherChannel         |                                                                                                    |
|                      | You can configure web-based authentication on a Layer 2 EtherChannel interface. The web-based authentication configuration applies to all member channels.                                                                                                    |
| Gateway IP           |                                                                                                    |
|                      | You cannot configure Gateway IP (GWIP) on a Layer 3 VLAN interface if web-based authentication is configured on any of the switch ports in the VLAN.                                                                                                    |
|                      | You can configure web-based authentication on the same Layer 3 interface as Gateway IP. The host policies for both features are applied in software. The GWIP policy overrides the web-based authentication host policy.                                                                                                    |
| LAN Port IP          |                                                                                                    |
|                      | You can configure LAN port IP (LPIP) and Layer 2 web-based authentication on the same port. The host is authenticated by using web-based authentication first, followed by LPIP posture validation. The LPIP host policy overrides the web-based authentication host policy.                                                                                                |
|                      | If the web-based authentication idle timer expires, the NAC policy is removed. The host is authenticated, and posture is validated again.                                                                                                    |
| Port Security        |                                                                                                    |
|                      | You can configure web-based authentication and port security on the same port. Web-based authentication authenticates the port, and port security manages network access for all MAC addresses, including that of the client. You can then limit the number or group of clients that can access the network through the port.                                               |

### **Default Web-Based Authentication Configuration**

The following table shows the default web-based authentication configuration.

#### Table 2: Default Web-based Authentication Configuration

| Feature                             | Default Setting |
|-------------------------------------|-----------------|
| AAA                                 | Disabled        |
| RADIUS server                       | None specified  |
| • IP address                        | • 1645          |
| • UDP authentication port           | None specified  |
| • Key                               |                 |
| Default value of inactivity timeout | 3600 seconds    |
| Inactivity timeout                  | Enabled         |

### Web-Based Authentication Configuration Guidelines and Restrictions

- Web-based authentication is an ingress-only feature.
- You can configure web-based authentication only on access ports. Web-based authentication is not supported on trunk ports, EtherChannel member ports, or dynamic trunk ports.
- External web authentication, where the switch redirects a client to a particular host or web server for displaying login message, is not supported.
- You must configure the default ACL on the interface before configuring web-based authentication. Configure a port ACL for a Layer 2 interface or a Cisco IOS ACL for a Layer 3 interface.
- You cannot authenticate hosts on Layer 2 interfaces with static ARP cache assignment. These hosts are not detected by the web-based authentication feature because they do not send ARP messages.
- By default, the IP device tracking feature is disabled on a switch. You must enable the IP device tracking feature to use web-based authentication.
- You must configure at least one IP address to run the switch HTTP server. You must also configure routes to reach each host IP address. The HTTP server sends the HTTP login page to the host.
- Hosts that are more than one hop away might experience traffic disruption if an STP topology change results in the host traffic arriving on a different port. This occurs because the ARP and DHCP updates might not be sent after a Layer 2 (STP) topology change.
- Web-based authentication does not support VLAN assignment as a downloadable-host policy.
- Web-based authentication supports IPv6 in Session-aware policy mode. IPv6 Web-authentication requires at least one IPv6 address configured on the switch and IPv6 Snooping configured on the switchport.
- Web-based authentication and Network Edge Access Topology (NEAT) are mutually exclusive. You cannot use web-based authentication when NEAT is enabled on an interface, and you cannot use NEAT when web-based authentication is running on an interface.

- Web-based authentication NRH (Non-Responsive Host) is not supported for voice devices.
- Only the Password Authentication Protocol (PAP) is supported for web-based RADIUS authentication on controllers. The Challenge Handshake Authentication Protocol (CHAP) is not supported for web-based RADIUS authentication on controllers.
- Identify the following RADIUS security server settings that will be used while configuring switch-to-RADIUS-server communication:
  - Host name
  - · Host IP address
  - · Host name and specific UDP port numbers
  - · IP address and specific UDP port numbers

The combination of the IP address and UDP port number creates a unique identifier, that enables RADIUS requests to be sent to multiple UDP ports on a server at the same IP address. If two different host entries on the same RADIUS server are configured for the same service (for example, authentication) the second host entry that is configured functions as the failover backup to the first one. The RADIUS host entries are chosen in the order that they were configured.

- When you configure the RADIUS server parameters:
  - Specify the key *string* on a separate command line.
  - For **key** *string*, specify the authentication and encryption key used between the switch and the RADIUS daemon running on the RADIUS server. The key is a text string that must match the encryption key used on the RADIUS server.
  - When you specify the **key** *string*, use spaces within and at the end of the key. If you use spaces in the key, do not enclose the key in quotation marks unless the quotation marks are part of the key. This key must match the encryption used on the RADIUS daemon.
  - You can globally configure the timeout, retransmission, and encryption key values for all RADIUS servers by using with the radius-server host global configuration command. If you want to configure these options on a per-server basis, use the radius-server timeout, radius-server transmit, and the radius-server key global configuration commands.

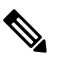

Note

You need to configure some settings on the RADIUS server, including: the switch IP address, the key string to be shared by both the server and the switch, and the downloadable ACL (DACL). For more information, see the RADIUS server documentation.

## How to Configure Web-Based Authentication

### **Configuring the Authentication Rule and Interfaces**

Follow these steps to configure the authentication rule and interfaces:

|        | Command or Action                                        | Purpose                                                                           |
|--------|----------------------------------------------------------|-----------------------------------------------------------------------------------|
| Step 1 | enable                                                   | Enables privileged EXEC mode.                                                     |
|        | Example:                                                 | • Enter your password if prompted.                                                |
|        | Device> enable                                           |                                                                                   |
| Step 2 | configure terminal                                       | Enters global configuration mode.                                                 |
|        | Example:                                                 |                                                                                   |
|        | Device# configure terminal                               |                                                                                   |
| Step 3 | ip admission name name proxy http                        | Configures an authentication rule for                                             |
|        | Example:                                                 | web-based authorization.                                                          |
|        | Device(config)# ip admission name<br>webauth1 proxy http |                                                                                   |
| Step 4 | interface type slot/port                                 | Enters interface configuration mode and                                           |
|        | Example:                                                 | specifies the ingress Layer 2 or Layer 3<br>interface to be enabled for web-based |
|        | Device(config)# interface                                | authentication.                                                                   |
|        | gigabitethernet 1/0/1                                    | <i>type</i> can be fastethernet, gigabit ethernet, or tengigabitethernet.         |
| Step 5 | ip access-group name                                     | Applies the default ACL.                                                          |
|        | Example:                                                 |                                                                                   |
|        | <pre>Device(config-if)# ip access-group webauthag</pre>  |                                                                                   |
| Step 6 | ip admission name                                        | Configures an authentication rule for                                             |
|        | Example:                                                 | web-based authorization for the interface.                                        |
|        | Device(config)# <b>ip admission name</b>                 |                                                                                   |
| Step 7 | exit                                                     | Returns to configuration mode.                                                    |
|        | Example:                                                 |                                                                                   |
|        | Device(config-if)# exit                                  |                                                                                   |
| Step 8 | ip device tracking                                       | Enables the IP device tracking table.                                             |
|        | Example:                                                 |                                                                                   |

|         | Command or Action                              | Purpose                                                  |
|---------|------------------------------------------------|----------------------------------------------------------|
|         | Device (config) # ip device tracking           |                                                          |
| Step 9  | end                                            | Returns to privileged EXEC mode.                         |
|         | Example:                                       |                                                          |
|         | Device(config)# end                            |                                                          |
| Step 10 | show ip admission status                       | Displays the configuration.                              |
|         | Example:                                       |                                                          |
|         | Device# show ip admission status               |                                                          |
| Step 11 | copy running-config startup-config<br>Example: | (Optional) Saves your entries in the configuration file. |
|         | Device# copy running-config<br>startup-config  |                                                          |

# **Configuring AAA Authentication**

#### Procedure

|        | Command or Action                                                 | Purpose                                                                                                    |
|--------|-------------------------------------------------------------------|----------------------------------------------------------------------------------------------------|
| Step 1 | aaa new-model                                                     | Enables AAA functionality.                                                                                                    |
|        | Example:                                                          |                                                                                                    |
|        | Device(config)# <b>aaa new-model</b>                              |                                                                                                    |
| Step 2 | aaa authentication login default group<br>{tacacs+   radius}      | Defines the list of authentication methods at login.                                                                           |
|        | Example:                                                          | <b>named_authentication_list</b> refers to any name that is not greater than 31 characters.                                    |
|        | Device(config)# aaa authentication login<br>default group tacacs+ | AAA_group_name refers to the server group<br>name. You need to define the server-group<br>server_name at the beginning itself. |
| Step 3 | aaa authorization auth-proxy default group<br>{tacacs+   radius}  | Creates an authorization method list for web-based authorization.                                                              |
|        | Example:                                                          |                                                                                                    |
|        | Device (config) # aaa authorization                               |                                                                                                    |

|        | Command or Action                                                                                          | Purpose                                                                                              |
|--------|----------------------------------------------------------------------------------------------------|----------------------------------------------------------------------------------------------------|
|        | auth-proxy default group tacacs+                                                                           |                                                                                                    |
| Step 4 | <pre>tacacs-server host {hostname   ip_address} Example: Device(config)# tacacs-server host 10.1.1.1</pre> | Specifies an AAA server.                                                                             |
| Step 5 | <pre>tacacs-server key {key-data} Example: Device(config)# tacacs-server key</pre>                         | Configures the authorization and encryption<br>key used between the switch and the TACACS<br>server. |

## **Configuring Switch-to-RADIUS-Server Communication**

Follow these steps to configure the RADIUS server parameters:

#### Procedure

|        | Command or Action                                                         | Purpose                                                                                        |
|--------|---------------------------------------------------------------------------|------------------------------------------------------------------------------------------------|
| Step 1 | enable                                                                    | Enables privileged EXEC mode.                                                                  |
|        | Example:                                                                  | • Enter your password if prompted.                                                             |
|        | Device> enable                                                            |                                                                                                |
| Step 2 | configure terminal                                                        | Enters global configuration mode.                                                              |
|        | Example:                                                                  |                                                                                                |
|        | Device# configure terminal                                                |                                                                                                |
| Step 3 | ip radius source-interface vlan vlan interface<br>number                  | Specifies that the RADIUS packets have the IP address of the indicated interface.              |
|        | Example:                                                                  |                                                                                                |
|        | Device(config)# <b>ip radius</b><br>source-interface vlan 80              |                                                                                                |
| Step 4 | radius-server host {hostname   ip-address}         test username username | Specifies the host name or IP address of the remote RADIUS server.                             |
|        | Example:                                                                  | The <b>test username</b> <i>username</i> option enables automated testing of the RADIUS server |
|        | Device(config) # radius-server host                                       |                                                                                                |

|        | Command or Action                                       | Purpose                                                                                                    |
|--------|---------------------------------------------------------|----------------------------------------------------------------------------------------------------|
|        | 172.120.39.46 test username user1                       | connection. The specified <i>username</i> does not need to be a valid user name.                                      |
|        |                                                         | The <b>key</b> option specifies an authentication and encryption key to use between the switch and the RADIUS server. |
|        |                                                         | To use multiple RADIUS servers, reenter this command for each server.                                                 |
| Step 5 | radius-server key string                                | Configures the authorization and encryption                                                                           |
|        | Example:                                                | key used between the switch and the RADIUS daemon running on the RADIUS server.                                       |
|        | Device(config)# radius-server key rad123                |                                                                                                    |
| Step 6 | radius-server dead-criteria tries num-tries             | Specifies the number of unanswered sent                                                                               |
|        | Example:                                                | messages to a RADIUS server before                                                                                    |
|        | Device(config)# radius-server<br>dead-criteria tries 30 | of <i>num-tries</i> is 1 to 100.                                                                                      |
| Step 7 | end                                                     | Returns to privileged EXEC mode.                                                                                      |
|        | Example:                                                |                                                                                                    |
|        | Device(config)# <b>end</b>                              |                                                                                                    |

## **Configuring the HTTP Server**

To use web-based authentication, you must enable the HTTP server within the Device. You can enable the server for either HTTP or HTTPS.

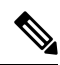

**Note** The Apple psuedo-browser will not open if you configure only the **ip http secure-server** command. You should also configure the **ip http server** command.

Follow these steps to enable the server for either HTTP or HTTPS:

|        | Command or Action | Purpose                            |
|--------|-------------------|------------------------------------|
| Step 1 | enable            | Enables privileged EXEC mode.      |
|        | Example:          | • Enter your password if prompted. |

|        | Command or Action                                               | Purpose                                                                                                    |
|--------|-----------------------------------------------------------------|----------------------------------------------------------------------------------------------------|
|        | Device> enable                                                  |                                                                                                    |
| Step 2 | configure terminal                                              | Enters global configuration mode.                                                                                                    |
|        | Example:                                                        |                                                                                                    |
|        | Device# configure terminal                                      |                                                                                                    |
| Step 3 | ip http server                                                  | Enables the HTTP server. The web-based                                                                                                    |
|        | Example:                                                        | authentication feature uses the HTTP server to communicate with the hosts for user                                                                                                    |
|        | Device(config)# <b>ip http server</b>                           | authentication.                                                                                                    |
| Step 4 | ip http secure-server                                           | Enables HTTPS.                                                                                                    |
|        | <b>Example:</b><br>Device(config)# <b>ip http secure-server</b> | You can configure custom authentication proxy<br>web pages or specify a redirection URL for<br>successful login.                                                                                            |
|        |                                                                 | Note To ensure secure authentication<br>when you enter the <b>ip http</b><br><b>secure-server</b> command, the login<br>page is always in HTTPS (secure<br>HTTP) even if the user sends an<br>HTTP request. |
| Step 5 | end                                                             | Returns to privileged EXEC mode.                                                                                                    |
|        | Example:                                                        |                                                                                                    |
|        | Device(config)# <b>end</b>                                      |                                                                                                    |

## **Customizing the Authentication Proxy Web Pages**

You can configure web authentication to display four substitute HTML pages to the user in place of the Device default HTML pages during web-based authentication.

Follow these steps to specify the use of your custom authentication proxy web pages:

#### Before you begin

Store your custom HTML files on the Device flash memory.

|        | Command or Action | Purpose                       |
|--------|-------------------|-------------------------------|
| Step 1 | enable            | Enables privileged EXEC mode. |

|        | Command or Action                                                                       | Purpose                                                                                           |
|--------|-----------------------------------------------------------------------------------------|---------------------------------------------------------------------------------------------------|
|        | Example:                                                                                | • Enter your password if prompted.                                                                |
|        | Device> enable                                                                          |                                                                                                   |
| Step 2 | configure terminal                                                                      | Enters global configuration mode.                                                                 |
|        | Example:                                                                                |                                                                                                   |
|        | Device# configure terminal                                                              |                                                                                                   |
| Step 3 | <b>ip admission proxy http login page file</b><br><i>device:login-filename</i>          | Specifies the location in the Device memory file system of the custom HTML file to use in         |
|        | Example:                                                                                | place of the default login page. The <i>device:</i> is flash memory.                              |
|        | Device(config)# ip admission proxy http<br>login page file disk1:login.htm              |                                                                                                   |
| Step 4 | ip admission proxy http success page file<br>device:success-filename                    | Specifies the location of the custom HTML file to use in place of the default login success page. |
|        | Example:                                                                                |                                                                                                   |
|        | Device(config)# ip admission proxy http<br>success page file disk1:success.htm          |                                                                                                   |
| Step 5 | <b>ip admission proxy http failure page file</b><br><i>device:fail-filename</i>         | Specifies the location of the custom HTML file to use in place of the default login failure page. |
|        | Example:                                                                                |                                                                                                   |
|        | Device(config)# ip admission proxy http<br>fail page file disk1:fail.htm                |                                                                                                   |
| Step 6 | ip admission proxy http login expired page<br>file device:expired-filename              | Specifies the location of the custom HTML file to use in place of the default login expired page. |
|        | Example:                                                                                |                                                                                                   |
|        | Device(config)# ip admission proxy http<br>login expired page file<br>diskl:expired.htm |                                                                                                   |
| Step 7 | end                                                                                     | Returns to privileged EXEC mode.                                                                  |
|        | Example:                                                                                |                                                                                                   |
|        | Device(config)# <b>end</b>                                                              |                                                                                                   |

## **Specifying a Redirection URL for Successful Login**

Follow these steps to specify a URL to which the user is redirected after authentication, effectively replacing the internal Success HTML page:

#### Procedure

|        | Command or Action                                                           | Purpose                                                                                 |
|--------|-----------------------------------------------------------------------------|-----------------------------------------------------------------------------------------|
| Step 1 | enable                                                                      | Enables privileged EXEC mode.                                                           |
|        | Example:                                                                    | • Enter your password if prompted.                                                      |
|        | Device> <b>enable</b>                                                       |                                                                                         |
| Step 2 | configure terminal                                                          | Enters global configuration mode.                                                       |
|        | Example:                                                                    |                                                                                         |
|        | Device# configure terminal                                                  |                                                                                         |
| Step 3 | ip admission proxy http success redirect<br>url-string                      | Specifies a URL for redirection of the user in place of the default login success page. |
|        | Example:                                                                    |                                                                                         |
|        | Device(config)# ip admission proxy http<br>success redirect www.example.com |                                                                                         |
| Step 4 | end                                                                         | Returns to privileged EXEC mode.                                                        |
|        | Example:                                                                    |                                                                                         |
|        | Device(config)# <b>end</b>                                                  |                                                                                         |

## **Configuring the Web-Based Authentication Parameters**

Follow these steps to configure the maximum number of failed login attempts before the client is placed in a watch list for a waiting period:

|        | Command or Action | Purpose                            |
|--------|-------------------|------------------------------------|
| Step 1 | enable            | Enables privileged EXEC mode.      |
|        | Example:          | • Enter your password if prompted. |
|        | Device> enable    |                                    |

|        | Command or Action                                     | Purpose                                                               |
|--------|-------------------------------------------------------|-----------------------------------------------------------------------|
| Step 2 | configure terminal                                    | Enters global configuration mode.                                     |
|        | Example:                                              |                                                                       |
|        | Device# configure terminal                            |                                                                       |
| Step 3 | ip admission max-login-attempts number                | Sets the maximum number of failed login                               |
|        | Example:                                              | attempts. The range is 1 to 2147483647<br>attempts. The default is 5. |
|        | Device(config)# ip admission<br>max-login-attempts 10 |                                                                       |
| Step 4 | end                                                   | Returns to privileged EXEC mode.                                      |
|        | Example:                                              |                                                                       |
|        | Device(config)# <b>end</b>                            |                                                                       |
| Step 5 | show running-config                                   | Verifies your entries.                                                |
|        | Example:                                              |                                                                       |
|        | Device# show running-config                           |                                                                       |
| Step 6 | copy running-config startup-config                    | (Optional) Saves your entries in the                                  |
|        | Example:                                              | configuration file.                                                   |
|        | Device# copy running-config<br>startup-config         |                                                                       |

## **Configuring a Web Authentication Local Banner**

For the equivalent Session Aware Networking configuration example for this feature, see the section "Configuring a Parameter Map for Web-Based Authentication" in the chapter, "Configuring Identity Control Policies" of the book, "Session Aware Networking Configuration Guide, Cisco IOS XE Release 3SE (Catalyst 3850 Switches)."

Beginning in privileged EXEC mode, follow these steps to configure a local banner on a switch that has web authentication configured.

|        | Command or Action  | Purpose                           |
|--------|--------------------|-----------------------------------|
| Step 1 | configure terminal | Enters global configuration mode. |
|        | Example:           |                                   |

|        | Command or Action                                                                                                    | Purpose                                                                                                    |
|--------|----------------------------------------------------------------------------------------------------|----------------------------------------------------------------------------------------------------|
|        | Device# configure terminal                                                                                                    |                                                                                                    |
| Step 2 | <pre>ip auth-proxy auth-proxy-banner http [banner-text   file-path] Example: Device(config)# aaa ip auth-proxy auth-proxy-banner C My Switch C</pre> | Enables the local banner.<br>(Optional) Create a custom banner by entering <i>C banner-text C</i> , where <i>C</i> is a delimiting character or a file-path indicates a file (for example, a logo or text file) that appears in the banner. |
| Step 3 | <pre>end Example: Device(config)# end</pre>                                                                                                    | Returns to privileged EXEC mode.                                                                                                    |
| Step 4 | <pre>copy running-config startup-config Example: Device(config)# copy running-config startup-config</pre>                                            | (Optional) Saves your entries in the configuration file.                                                                                                    |

## **Configuring Web-Based Authentication without SVI**

You configure the web-based authentication without SVI feature to redirect the HTML login page to the client without creating an IP address in the routing table. These steps are optional.

You configure the web-based authentication without SVI feature to redirect the HTML login page to the client. This is done without creating an IP address in the SVI interface which then would be applied to the WebAuth enabled interface. These steps are optional.

|        | Command or Action                 | Purpose                                       |
|--------|-----------------------------------|-----------------------------------------------|
| Step 1 | enable                            | Enables privileged EXEC mode.                 |
|        | Example:                          | • Enter your password if prompted.            |
|        | Device> <b>enable</b>             |                                               |
| Step 2 | configure terminal                | Enters global configuration mode.             |
|        | Example:                          |                                               |
|        | Device# configure terminal        |                                               |
| Step 3 | parameter-map type webauth global | Creates a parameter map and enters            |
|        | Example:                          | The specific configuration commands supported |

|        | Command or Action                                                                               | Purpose                                                                                                    |
|--------|-------------------------------------------------------------------------------------------------|----------------------------------------------------------------------------------------------------|
|        | Device (config)# parameter-map type<br>webauth global                                           | for a global parameter map defined with the<br>global keyword differ from the commands<br>supported for a named parameter map defined<br>with the parameter-map-name argument. |
| Step 4 | <pre>l2-webauth-enabled Example: Device (config-params-parameter-map)# l2-webauth-enabled</pre> | Enables the web-based authentication without SVI feature                                                                                                    |
| Step 5 | end<br>Example:<br>Device(config)# end                                                          | Returns to privileged EXEC mode.                                                                                                    |
| Step 6 | <pre>show running-config Example: Device# show running-config</pre>                             | Verifies your entries.                                                                                                    |
| Step 7 | copy running-config startup-config<br>Example:<br>Device# copy running-config<br>startup-config | (Optional) Saves your entries in the configuration file.                                                                                                    |

## **Configuring Web-Based Authentication with VRF Aware**

You configure the web-based authentication with VRF aware to redirect the HTML login page to the client. These steps are optional.

|        | Command or Action          | Purpose                            |
|--------|----------------------------|------------------------------------|
| Step 1 | enable                     | Enables privileged EXEC mode.      |
|        | Example:                   | • Enter your password if prompted. |
|        | Device> enable             |                                    |
| Step 2 | configure terminal         | Enters global configuration mode.  |
|        | Example:                   |                                    |
|        | Device# configure terminal |                                    |

|        | Command or Action                                                                                      | Purpose                                                                                                    |
|--------|----------------------------------------------------------------------------------------------------|----------------------------------------------------------------------------------------------------|
| Step 3 | parameter-map type webauth global<br>Example:<br>Device (config)# parameter-map type<br>webauth global | Creates a parameter map and enters<br>parameter-map webauth configuration mode.<br>The specific configuration commands supported<br>for a global parameter map defined with the<br>global keyword differ from the commands<br>supported for a named parameter map defined<br>with the parameter-map-name argument. |
| Step 4 | <pre>webauth-vrf-aware Example: Device (config-params-parameter-map)# webauth-vrf-aware</pre>          | Enables the web-based authentication VRF<br>aware feature on SVI.                                                                                                    |
| Step 5 | end<br>Example:<br>Device(config)# end                                                                 | Returns to privileged EXEC mode.                                                                                                    |
| Step 6 | <pre>show running-config Example: Device# show running-config</pre>                                    | Verifies your entries.                                                                                                    |
| Step 7 | copy running-config startup-config<br>Example:<br>Device# copy running-config<br>startup-config        | (Optional) Saves your entries in the configuration file.                                                                                                    |

## **Removing Web-Based Authentication Cache Entries**

Follow these steps to remove web-based authentication cache entries:

|                                    | Command or Action                                          | Purpose                                     |
|------------------------------------|------------------------------------------------------------|---------------------------------------------|
| Step 1                             | enable                                                     | Enables privileged EXEC mode.               |
|                                    | Example:                                                   | • Enter your password if prompted.          |
|                                    | Device> enable                                             |                                             |
| Step 2                             | <pre>clear ip auth-proxy cache {*   host ip address}</pre> | Delete authentication proxy entries. Use an |
| <b>Example:</b> asterisk to delete | asterisk to delete all cache entries. Enter a              |                                             |

|                                                                                                    | Command or Action                                                                                                    | Purpose                                                    |
|----------------------------------------------------------------------------------------------------|----------------------------------------------------------------------------------------------------|------------------------------------------------------------|
|                                                                                                    | Device# clear ip auth-proxy cache<br>192.168.4.5                                                                                                    | specific IP address to delete the entry for a single host. |
| Step 3       clear ip admission cache {*   host ip address}       Delete authentic<br>asterisk to delet<br>specific IP addr         Example:       specific IP addr | Delete authentication proxy entries. Use an<br>asterisk to delete all cache entries. Enter a<br>specific IP address to delete the entry for a<br>single host |                                                            |
|                                                                                                    | Device# clear ip admission cache<br>192.168.4.5                                                                                                    | single nost.                                               |

## **Monitoring Web-Based Authentication Status**

Use the commands in this topic to display the web-based authentication settings for all interfaces or for specific ports.

#### Table 3: Privileged EXEC show Commands

| Command                                                                   | Purpose                                                                                                    |
|---------------------------------------------------------------------------|----------------------------------------------------------------------------------------------------|
| show authentication sessions method webauth                               | Displays the web-based authentication settings for all interfaces<br>for fastethernet, gigabitethernet, or tengigabitethernet        |
| show wireless client mac-address <i>a.a.a</i> detail                      | Displays the session specific wireless information and wireless states.                                                              |
| <pre>show authentication sessions interface type slot/port[details]</pre> | Displays the web-based authentication settings for the specified interface for fastethernet, gigabitethernet, or tengigabitethernet. |
|                                                                           | In Session Aware Networking mode, use the <b>show access-session</b><br><b>interface</b> command.                                    |

### **Displaying Web-Based Authentication Status**

Perform this task to display the web-based authentication settings for all interfaces or for specific ports:

| -         | Command or Action                                                               | Purpose                                                                                        |
|-----------|---------------------------------------------------------------------------------|------------------------------------------------------------------------------------------------|
| Step 1    | show authentication sessions {interfacetype/                                    | Displays the web-based authentication settings.                                                |
|           | slot}<br>Example:                                                               | type = fastethernet, gigabitethernet, or<br>tengigabitethernet                                 |
| This glob | This example shows how to view only the global web-based authentication status: | (Optional) Use the interface keyword to display<br>the web-based authentication settings for a |
|           | Switch# show authentication sessions                                            | specific interface                                                                             |
|           | Example:                                                                        |                                                                                                |

| Command or Action                                                                                | Purpose |
|--------------------------------------------------------------------------------------------------|---------|
| This example shows how to view the web-based authentication settings for gigabit interface 3/27: |         |
| Switch# show authentication<br>sessions interface<br>gigabitethernet 3/27                        |         |

## **Monitoring HTTP Authentication Proxy**

Perform the following task to troubleshoot your HTTP authentication proxy configuration:

#### Procedure

|        | Command or Action                    | Purpose                                         |  |
|--------|--------------------------------------|-------------------------------------------------|--|
| Step 1 | enable                               | Enables privileged EXEC mode.                   |  |
|        | Example:                             | • Enter your password if prompted.              |  |
|        | Device> enable                       |                                                 |  |
| Step 2 | debug ip auth-proxy detailed         | Displays the authentication proxy configuration |  |
|        | Example:                             | information on the device.                      |  |
|        | Device# debug ip auth-proxy detailed |                                                 |  |

## **Verifying HTTPS Authentication Proxy**

To verify your HTTPS authentication proxy configuration, perform the following optional steps:

|        | Command or Action                        | Purpose                                                                                       |  |
|--------|------------------------------------------|-----------------------------------------------------------------------------------------------|--|
| Step 1 | enable                                   | Enables privileged EXEC mode.                                                                 |  |
|        | Example:                                 | • Enter your password if prompted.                                                            |  |
|        | Device> enable                           |                                                                                               |  |
| Step 2 | show ip auth-proxy configuration         | Displays the current authentication proxy                                                     |  |
|        | Example:                                 | configuration.                                                                                |  |
|        | Device# show ip auth-proxy configuration |                                                                                               |  |
| Step 3 | show ip auth-proxy cache                 | Displays the list of user authentication entries.                                             |  |
|        | Example:                                 | The authentication proxy cache lists the host IP address, the source port number, the timeout |  |

|        | Command or Action                         | Purpose                                                                                                    |
|--------|-------------------------------------------|----------------------------------------------------------------------------------------------------|
|        | Device# show ip auth-proxy cache          | value for the authentication proxy, and the state<br>of the connection. If the authentication proxy<br>state is HTTP_ESTAB, the user authentication<br>was successful. |
| Step 4 | show ip http server secure status         | Displays HTTPS status.                                                                                                    |
|        | Example:                                  |                                                                                                    |
|        | Device# show ip http server secure status |                                                                                                    |

## **Configuration Examples for Web-Based Authentication**

### **Example: Configuring the Authentication Rule and Interfaces**

This example shows how to enable web-based authentication on Fast Ethernet port 5/1:

```
Device(config)# ip admission name webauth1 proxy http
Device(config)# interface fastethernet 5/1
Device(config-if)# ip admission webauth1
Device(config-if)# exit
Device(config)# ip device tracking
```

This example shows how to verify the configuration:

| Device# <b>show ip admission <i>stat</i></b>                                                         | tus  |                           |     |
|----------------------------------------------------------------------------------------------------|------|---------------------------|-----|
| IP admission status:                                                                                 |      |                           |     |
| Enabled interfaces                                                                                   | 0    |                           |     |
| Total sessions                                                                                       | 0    |                           |     |
| Init sessions                                                                                        | 0    | Max init sessions allowed | 100 |
| Limit reached                                                                                        | 0    | Hi watermark              | 0   |
| TCP half-open connections                                                                            | 0    | Hi watermark              | 0   |
| TCP new connections                                                                                  | 0    | Hi watermark              | 0   |
| TCP half-open + new                                                                                  | 0    | Hi watermark              | 0   |
| HTTPD1 Contexts                                                                                      | 0    | Hi watermark              | 0   |
| Parameter Map: Global<br>Custom Pages<br>Custom pages not configu<br>Banner<br>Banner not configured | ired |                           |     |
|                                                                                                    |      |                           |     |

## **Example: AAA Configuration**

```
aaa new-model
aaa authentication login default group tacacs group radius
! Set up the aaa new model to use the authentication proxy.
aaa authorization auth-proxy default group tacacs group radius
! Define the AAA servers used by the router.
aaa accounting auth-proxy default start-stop group tacacs+
! Set up authentication proxy with accounting.
```

```
tacacs-server host 172.31.54.143
tacacs-server key cisco
radius-server host 172.31.54.143
radius-server key cisco
```

### **Example: HTTP Server Configuration**

```
! Enable the HTTP server on the router.
ip http server
! Set the HTTP server authentication method to AAA.
ip http authentication aaa
! Define standard access list 61 to deny any host.
access-list 61 deny any
! Use ACL 61 to deny connections from any host to the HTTP server.
ip http access-class 61
```

### Example: Customizing the Authentication Proxy Web Pages

This example shows how to configure custom authentication proxy web pages:

```
Device(config)# ip admission proxy http login page file flash:login.htm
Device(config)# ip admission proxy http success page file flash:success.htm
Device(config)# ip admission proxy http fail page file flash:fail.htm
Device(config)# ip admission proxy http login expired page flash flash:expired.htm
```

This example shows how to verify the configuration of a custom authentication proxy web pages:

```
Device# show ip admission configuration
Authentication proxy webpage
Login page : flash:login.htm
Success page : flash:success.htm
Fail Page : flash:fail.htm
Login expired Page : flash:expired.htm
Authentication global cache time is 60 minutes
```

Authentication global absolute time is 0 minutes Authentication global init state time is 2 minutes Authentication Proxy Session ratelimit is 100 Authentication Proxy Watch-list is disabled Authentication Proxy Auditing is disabled Max Login attempts per user is 5

### Example: Specifying a Redirection URL for Successful Login

#### Configuring redirection URL for successful login

Device(config)# ip admission proxy http success redirect www.cisco.com

#### Verifying redirection URL for Successful Login

This example shows how to configure a redirection URL for successful login:

| Device# show ip admission | stati | 15                        |     |
|---------------------------|-------|---------------------------|-----|
| Enabled interfaces        | 0     |                           |     |
| Total sessions            | 0     |                           |     |
| Init sessions             | 0     | Max init sessions allowed | 100 |
| Limit reached             | 0     | Hi watermark              | 0   |
| TCP half-open connections | 0     | Hi watermark              | 0   |
| TCP new connections       | 0     | Hi watermark              | 0   |
| TCP half-open + new       | 0     | Hi watermark              | 0   |
| HTTPD1 Contexts           | 0     | Hi watermark              | 0   |
| Parameter Map: Global     |       |                           |     |
| Custom Pages              |       |                           |     |
| Custom pages not configur | ed    |                           |     |
| Banner                    |       |                           |     |
| Banner not configured     |       |                           |     |

# **Additional References for Web-Based Authentication**

| Related Topic      | Document Title                                                 |
|--------------------|----------------------------------------------------------------|
| Cisco IOS commands | Cisco IOS Master Command List, All Releases                    |
| IBNS commands      | Cisco IOS Identity-Based Networking Services Command Reference |
| Wired guest access | Wired Guest Access chapter                                     |

#### **Related Documents**

#### **Technical Assistance**

| Description                                                                                                    | Link                         |
|----------------------------------------------------------------------------------------------------|------------------------------|
| The Cisco Support website provides extensive online resources, including documentation and tools for troubleshooting and resolving technical issues with Cisco products and technologies.                                                                            | http://www.cisco.com/support |
| To receive security and technical information about your products, you can<br>subscribe to various services, such as the Product Alert Tool (accessed from<br>Field Notices), the Cisco Technical Services Newsletter, and Really Simple<br>Syndication (RSS) Feeds. |                              |
| Access to most tools on the Cisco Support website requires a Cisco.com user ID and password.                                                                                                    |                              |

# **Feature Information for Web-Based Authentication**

| Release                     | Feature Information         |
|-----------------------------|-----------------------------|
| Cisco IOS Release 15.0(2)EX | This feature is introduced. |